# **Import Sessions**

# **Importing BGP Sessions**

| Import Tools                                                                                                    |                                                                              |
|----------------------------------------------------------------------------------------------------|------------------------------------------------------------------------------|
| Information on preparing data for import and using each import too<br>Sample import templates are available here. | I is available at https://docs.6connect.com/display/DOC/Importing+Your+Data. |
| Resource Import:                                                                                                  | DNS Import:                                                                  |
| Simple Upload/Import from CSV                                                                                     | BIND Zone Upload/Import                                                      |
| Resource Import Tool *Beta*                                                                                       | PowerDNS Zone Import                                                         |
| IP Import:                                                                                                    | InfoBlox Zone Import                                                         |
| Upload/Import from CSV                                                                                            | NS One Zone Import                                                           |
| Import from RIR                                                                                                   | Dyn DNS Zone Import                                                          |
|                                                                                                    | DNSMadeEasy Zone Import                                                      |
| Peering Import                                                                                                    | Route53 Zone Import                                                          |
| Import BGP Sessions                                                                                               | IPPIan Zone Import                                                           |

Importing peering sessions requires Admin-level permissions, and is accessible only from the Admin section of ProVision.

From the Admin section of ProVision, navigate to the Data Import Tab. Under Peering Import, select Import BGP Sessions. This will take you to the Peering Import section of ProVision.

- Standard BGP Session Import
  - Before You Begin
  - Load Router Sessions
  - Edit Sessions (Optional)
  - Select Groups and Sessions
- Importing with Router File Connectors
  - Step 1
    - Step 2
    - Step 3
    - Via APIv2
- Additional Information

## **Standard BGP Session Import**

#### **Before You Begin**

Before attempting a session import, ensure that the applicable exchange and router have been added into ProVision. See Peering Exchanges and Peering Routers for details.

#### **Load Router Sessions**

First, select the desired exchange and router. Routers with Logical Systems information will show up as the router name with the Logical System info in parenthesis (e.g. "Juniper (test)"). Then click "Load Sessions".

| Peering Import    |   |
|-------------------|---|
| Exchange          |   |
| Equinix Palo Alto | • |
| Router            |   |
| QA Cisco Lab 2    | • |
| Load Sessions     |   |

Peer Group and Sessions will then display below your selections.

## **Edit Sessions (Optional)**

The available peer Groups and Sessions will display below your selected exchange and router.

If edits need to be made to the session prior to import, click on the wrench icon to open field edits.

| Ses        | sions |             |                |          |                      |                   |        |
|------------|-------|-------------|----------------|----------|----------------------|-------------------|--------|
|            | Туре  | Source A SN | Peer           | Peer ASN | Peer IP              | Group             | State  |
| $\bigcirc$ | Peer  | 8038        | Fastly, Inc.   | 54113    | 198.32.176.230       | dev4-group        | Idle   |
|            | Peer  | 8038        | Fastly, Inc.   | 54113    | 198.32.176.231       | dev4-group        | Idle   |
| 0          | Peer  | 8038        | Salesforce.com | 14340    | 2001:504:D::1:4340:1 | dev-v6-peer-group | Idle   |
|            | Peer  | 8038        | Fastly, Inc.   | 54113    | 2001:504:D::5:4113:2 | dev-v6-peer-group | Idle 🌈 |

Make the changes to desired field(s), then click "Done" to save your changes and proceed to importing.

| Se | ssions |            |                |          |                      |                   |           |
|----|--------|------------|----------------|----------|----------------------|-------------------|-----------|
|    | Туре   | Source ASN | Peer           | Peer ASN | Peer IP              | Group             | State     |
| 0  | Peer   | 8038       | Fastly, Inc.   | 54113    | 198.32.176.230       | dev4-group        | Idle      |
| 0  | Peer   | 8038       | Fastly, Inc.   | 54113    | 198.32.176.231       | dev4-group        | Idle      |
| 0  | Peer   | 8038       | Salesforce.com | 14340    | 2001:504:D::1:4340:1 | dev-v6-peer-group | Idle      |
|    | Peer 🗸 | 8038       | Fastly, Inc.   | 54113    | 2001:504:D::5:4113:2 | dev-v6-peer-group | Idle Done |

#### **Select Groups and Sessions**

Lastly, select the check box next to each Session to import (or the check box at the top to select all sessions) and click "Import Selected Sessions".

Successful imports will then display with a green check mark at the beginning of the row.

| Peer  | ing Impo     |            |              |                            |          |                      |            |          |       |       |  |
|-------|--------------|------------|--------------|----------------------------|----------|----------------------|------------|----------|-------|-------|--|
| Exch  | ange         |            |              |                            |          |                      |            |          |       |       |  |
| Equ   | uinix Palo   | Alto       |              |                            |          |                      |            |          |       | •     |  |
| Route | er           |            |              |                            |          |                      |            |          |       |       |  |
| QA    | Cisco Lab    | 2          |              |                            |          |                      |            |          |       | •     |  |
| Load  | d Sessions   | í -        |              |                            |          |                      |            |          |       | Reset |  |
| Impor | ting session | ons from   | QA Cisco La  | ab 2 at Equinix Palo Alto. |          |                      |            |          |       |       |  |
| 4 ses | sions foun   | d. 3 alrea | idy imported | or added.                  |          |                      |            |          |       |       |  |
| Per   | er Gro       | uns        |              |                            |          |                      |            |          |       |       |  |
| 1 00  |              | upo        | Name         |                            |          |                      |            | Туре     |       |       |  |
| 0     |              |            | dev-v6-peer  | r-group                    |          |                      |            | ipv6     |       |       |  |
|       |              |            | dev4-group   |                            |          |                      | ipv4       |          |       |       |  |
| Impo  | ort Selecte  | d Groups   | D            |                            |          |                      |            |          |       |       |  |
| -     |              |            |              |                            |          |                      |            |          |       |       |  |
| Ses   | ssions       |            |              |                            |          |                      |            |          |       |       |  |
|       | Туре         | Source     | ce A SN      | Peer                       | Peer ASN | Peer IP              | Group      |          | State | Ľ     |  |
|       | Peer         | 8038       |              | Fastly, Inc.               | 54113    | 198.32.176.230       | dev4-grou  | þ        | Idle  |       |  |
|       | Peer         | 8038       |              | Fastly, Inc.               | 54113    | 198.32.176.231       | dev4-grou  | þ        | Idle  |       |  |
|       | Peer         | 8038       |              | Salesforce.com             | 14340    | 2001:504:D::1:4340:1 | dev-v6-pee | er-group | Idle  |       |  |
|       | Peer         | 8038       |              | Fastly, Inc.               | 54113    | 2001:504:D::5:4113:2 | dev-v6-pee | er-group | Idle  | Þ     |  |
| Impo  | ort Selected | Sessions   | D            |                            |          |                      |            |          |       | Reset |  |

Once imported, you can manage and configure your sessions from the Peering Tab.

# **Importing with Router File Connectors**

Note: These connector types are only used for this direct data import process - do not select these for standard ProVision router /session creation, as peering management functions (config pushes, session states, etc) do not obtain a router connection while using File Connectors.

File Connectors should only be used in rare circumstances where direct router access is unavailable.

## Step 1

Generate a router response data text file (it should be named "cisco\_router\_data.txt", "juniper\_router\_data.txt" or "arista\_router\_data.txt") and place it in ProVision's /data directory.

To generate the router response, run the following commands:

| Cisco                                                                                                    | Juniper                                                                             | Arista                                                            |
|----------------------------------------------------------------------------------------------------|-------------------------------------------------------------------------------------|-------------------------------------------------------------------|
| terminal length 0<br>show bgp ipv4 unicast sum<br>show bgp ipv4 unicast neighbor<br>show bgp ipv6 unicast neighbor | show bgp neighbor   display xml   no-more<br>show bgp group   display xml   no-more | terminal length 0<br>show ip bgp summary<br>show ip bgp neighbors |

## Step 2

Create a new 'Router' in ProVision, selecting the appropriate file connector as the Router Make type - CiscoFile, JuniperFile, or AristaFile.

| reate New Router             |  |
|------------------------------|--|
| outer Name *                 |  |
| Enter the router name        |  |
| puter Make                   |  |
| Select a router manufacturer |  |
| Cisco                        |  |
| Brocade                      |  |
| Juniper                      |  |
| CiscoFile                    |  |
| JuniperFile ┥                |  |
| Arista                       |  |
| AristaFile                   |  |

# Step 3

Navigate to Admin Data Import Peering BGP Import.

Select the appropriate exchange, then the File Connector Router that you created.

| Peering Import    |           |
|-------------------|-----------|
| Exchange          |           |
| Equinix Palo Alto |           |
| Router            |           |
| QACiscoFile       | $(\cdot)$ |
| Load Sessions     |           |

Click "Load Sessions", and the sessions contained within the router data file will be available to review, select, and/or import into ProVision.

|                               | g Impor       | t                     |                      |          |                      |            |         |       |     |
|-------------------------------|---------------|-----------------------|----------------------|----------|----------------------|------------|---------|-------|-----|
| Exchan                        | nge           |                       |                      |          |                      |            |         |       |     |
| Equini                        | nix Palo A    | lto                   |                      |          |                      |            |         |       |     |
| Router                        |               |                       |                      |          |                      |            |         |       |     |
| QA Cis                        | iscoFile      |                       |                      |          |                      |            |         |       |     |
| Peo I                         | Sessions      |                       |                      |          |                      |            |         |       | Res |
| mportin                       | ng sessio     | ons from QA CiscoFile | at Equinix Palo Alto |          |                      |            |         |       |     |
|                               | ons found     | a 3 alroady imported  | or addod             |          |                      |            |         |       |     |
| F 303310                      |               | a. 5 aiready imported | or added.            |          |                      |            |         |       |     |
| Peer                          | Grou          | ups                   |                      |          |                      |            |         |       |     |
|                               |               | Name                  |                      |          |                      |            | Туре    |       |     |
| 0                             |               | dev-v6-peer           | group                |          |                      |            | ipv6    |       |     |
|                               |               | dev4-group            |                      |          |                      |            | ipv4    |       |     |
| Sess                          | sions<br>Type | Source ASN            | Peer                 | Peer ASN | Peer IP              | Group      |         | State |     |
| 0                             | Peer          | 8038                  | Fastly, Inc.         | 54113    | 198.32.176.230       | dev4-group |         | Idle  |     |
|                               | Peer          | 8038                  | Fastly, Inc.         | 54113    | 198.32.176.231       | dev4-group |         | Idle  |     |
| 0                             |               | 0000                  | Salesforce com       | 14340    | 2001:504:D::1:4340:1 | dev-v6-pee | r-group | Idle  |     |
| <ul><li>I</li><li>I</li></ul> | Peer          | 8038                  | Calcolored.com       |          |                      |            |         |       |     |

## Via APIv2

The same import process may also be performed via APIv2, using the following information:

- 1) "router id" contained within the URL for an already-created File Connector Router
- 2) "ix\_id" (the ID of the exchange) in the body
- 3) "router\_response" (the output from the router) in the body

The APIv2 details can be view from ProVision swagger documentation at ['instance']/dev/swagger/spec.php?family=peering#/default /single\_parse\_bgp\_info

# **Additional Information**

See the following areas for more information on working with Peering tasks:

- Peering
- Peering ExchangesPeering Routers
- Peering Sessions